View this email in your browser

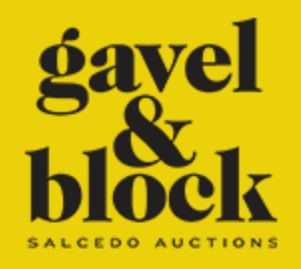

# benefit

#### INTERIORS • FASHION • ART

#### ONLINE AUCTION SAT 05.23.2020

to raise funds in support of

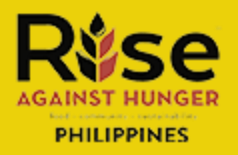

### **REGISTER TO BID ONLINE**

REGISTER TO BID ONLINE

In addition to online bidding, you may also register for telephone bidding, or leave an absentee bid

## **I** HOW TO REGISTER

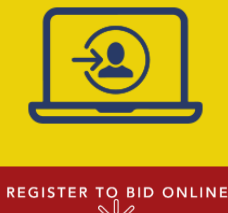

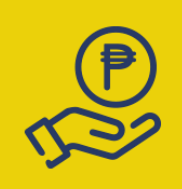

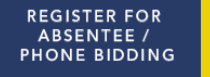

1. Log into your account or sign up for an account on the Salcedo Auctions website.

2. Click the 'Register to Bid Online' button. You can find it on both the home page, or in the catalogue page of the sale you want to join.

3. You will need to leave a PHP 20,000 refundable registration fee through our payment portal. Should you make the winning bid, this amount will be credited to your purchase. Should your bid be unsuccessful, you will be refunded the Php 20,000.

4. For absentee and phone bids, click the 'Register for Absentee / Phone Bidding' button. Indicate which lots you're interested in with your maximum bid amount. For absentee bidding, Salcedo Auctions staff will bid on your behalf up to the maximum amount indicated. For telephone bids, indicate the lots you'd like to bid for then press 'Submit.' You will be taken to our payment portal to leave your refundable Php 20,000 deposit. You will be contacted by a member of staff to take your bids by phone.

5. Check your email inbox for registration confirmation.Once confirmed for online bidding, you will see a 'Registered' button when you are redirected to our website.

6. On auction day, if you are bidding online, return to the auction page fifteen (15) minutes before the start of the sale and click the 'Join' button to enter the online auction.

7. Watch your screen as lots appear and click the 'Bid' button when you want to place a bid. Should your bid win, your lot will go straight to Your Selection.
Complete your purchase by clicking the 'Proceed to Your Selection and Pay' button.

8. In the 'Your Selection' page, review your bill, choose if you'd like us to deliver your items and take our transit insurance, and pay.

Should you have any questions or wish to speak to a staff member to guide you through the process, please email us at info@salcedoauctions.con or contact us directly at 0917 825 7449 / 0917 107 5581

Thank you and see you at the auction!

S

Join us at Gavel&Block's #WeBidAsOne Community Call Sat 23 May, 1PM. Meet the people behind the auction and learn more about the pieces going under the gavel!

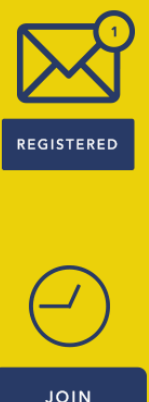

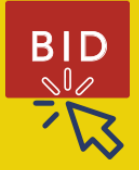

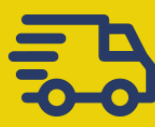

INTERNAL

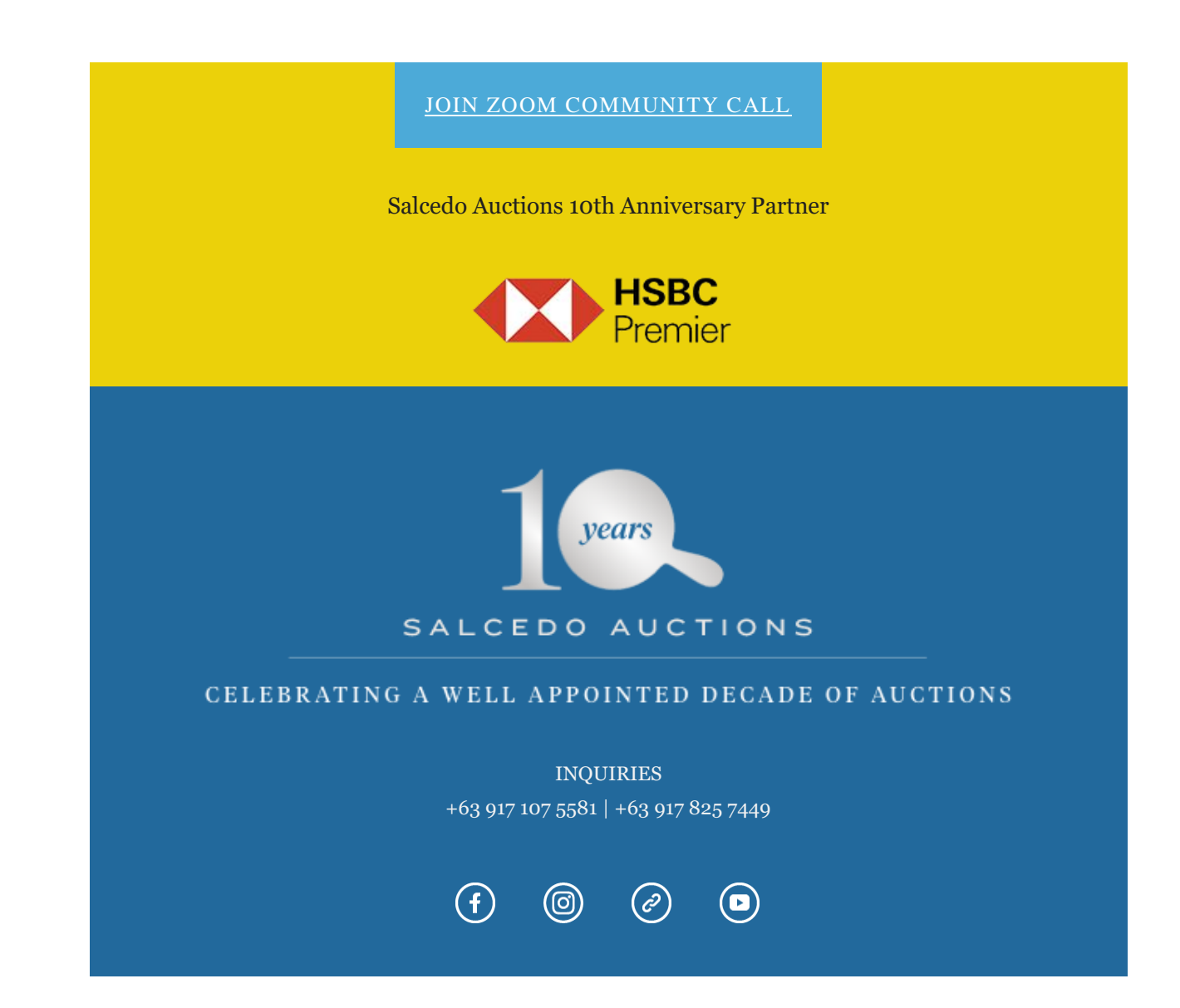